# **I** KI 3437 How can I use MFA on my new phone?

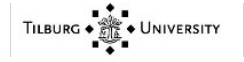

## KI 3437 Knowledge Item

### Knowledge data

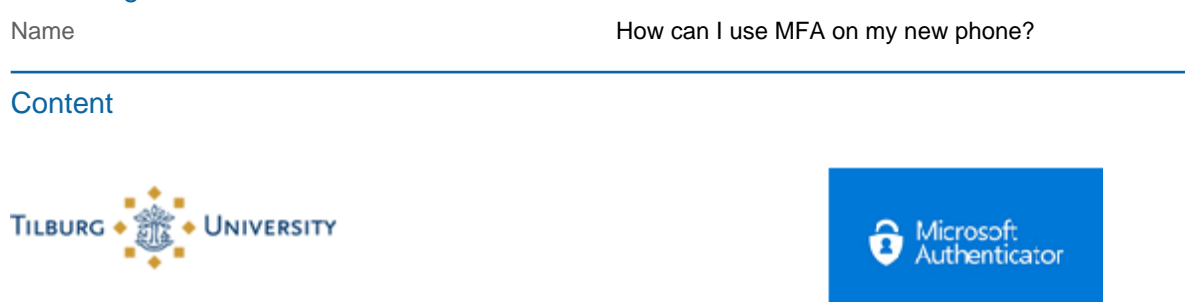

#### Question:

How can I use MFA on my new phone?

#### Answer:

This step-by-step plan is made for users who have a new phone and an old phone with a working Microsoft Authenticator.

Is your old telephone broken, lost or stolen? Then go to THIS article.

Is this the first time setting up multi-factor authentication? Please see THIS article.

#### Step 1:

- Go to: <u>https://portal.office.com/</u>, log in with your @ tilburguniversity.edu account and accept it in the Microsoft Authenticator app (on the old phone).

#### Step 2:

- Click on your name / initials at the top right, then choose "View account"

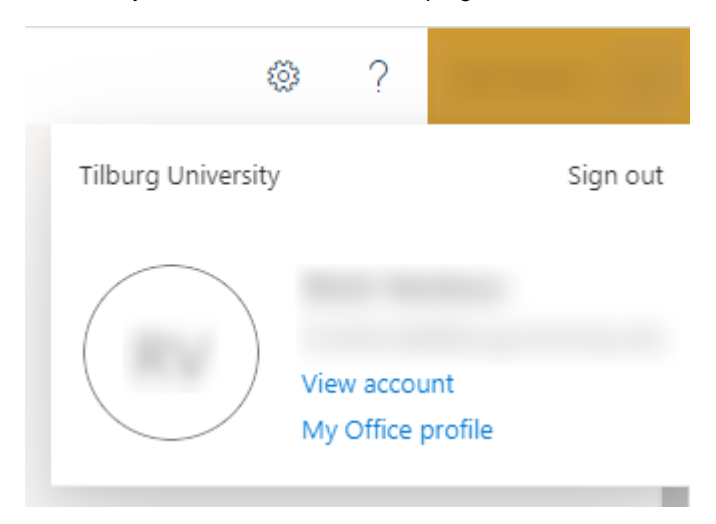

Step 3: - Then click for "Security Info"

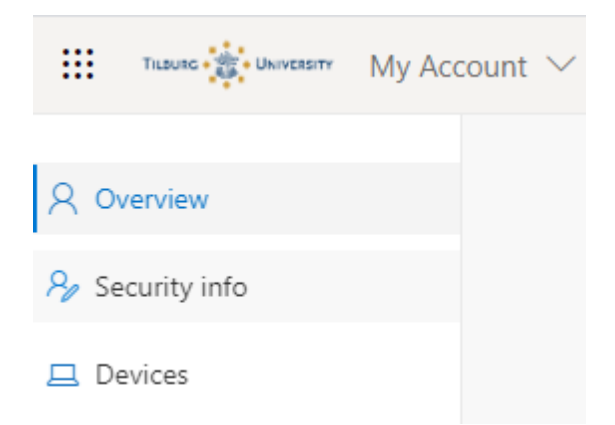

#### Step 4:

A new web page opens. Click here again on "Security Info"

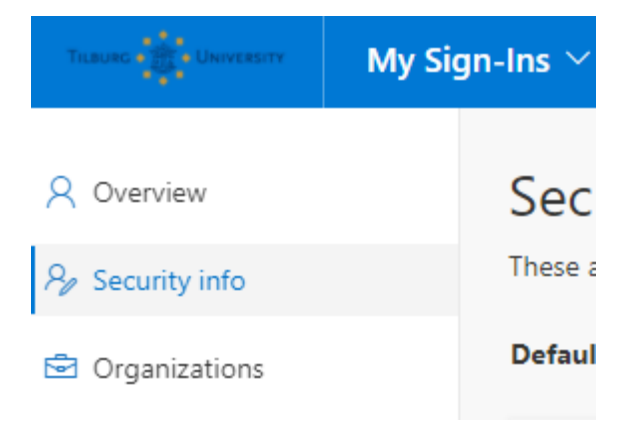

#### Step 5:

- Then click on "Add Method"

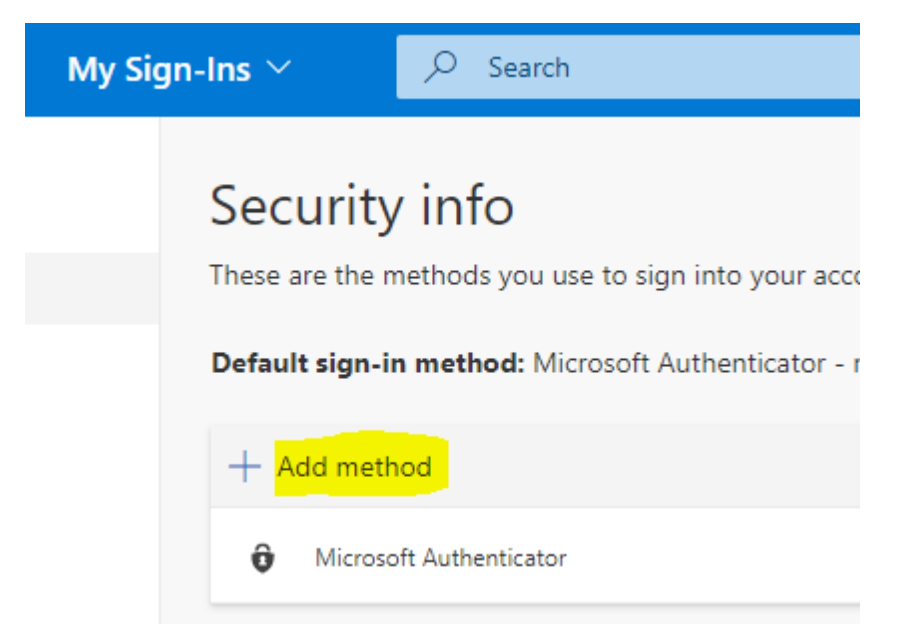

Step 6: - Select "Authenticator App" and click "Add"

| Add a method                        |      |
|-------------------------------------|------|
| Which method would you like to add? |      |
| Authenticator app                   | ~    |
|                                     | <br> |

# Step 7:

Now follow the steps indicated by Microsoft.

### Card data

Date/time of creation Creator of the Card Date/time of change Changer of the Card January 4, 2021 10:31 AM Verbon, Rick April 26, 2024 11:12 AM Wesseling, Yuri